## How To Change FSA Bank Information in IowaBenefits

- 1. Log into IowaBenefits at https://bfi.secure-enroll.com/go/bfi
- 2. Click on Benefits in the left navigation

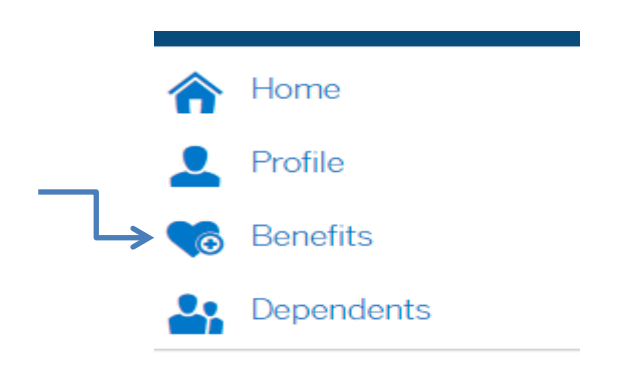

4.

3. Scroll down to the FSA section and click on Show Plan Details.

|       | \$            | Your<br>2019 F                    | Health FSA c<br><sub>Health</sub> FSA | overage                    |                     |                          |       |
|-------|---------------|-----------------------------------|---------------------------------------|----------------------------|---------------------|--------------------------|-------|
|       |               | Contribu                          | tion Amount:                          |                            | \$1,200.00 Per Plan | Year \$50.00 twice per r | nonth |
|       |               | Offered E<br>Effective<br>Persons | By:<br>Date:<br>Covered:              |                            | 01/01/2019          |                          |       |
|       | Edit cor      | ntribution                        | 🖋 Edit coverage                       | Show Plan Details <b>\</b> | <                   | _                        |       |
| Click | on <i>Edi</i> | <i>it</i> next to                 | Direct Deposit.                       |                            |                     |                          |       |
|       | Add           | ditional                          | Coverage De                           | etails                     |                     |                          |       |
|       | Dire          | ct Depo                           | sit 🖋 Edit 🗲                          | 1                          |                     |                          |       |

5. If you wish to remove direct deposit, click *No* and then *Next*. If you wish to add or change direct deposit information, click on *Yes* and then *Next*.

| Healt<br>Would you | h FSA    | lirect deposit i | nformation? |
|--------------------|----------|------------------|-------------|
| ○ Yes<br>○ No      |          |                  |             |
| Next               | Previous | Cancel           |             |

6. Add or change your bank name, city and state and click Next.

| Heal<br>Your Healt<br>Enter your | th FSA<br>h FSA reimburs<br>bank informatic | ements will b<br>in below. | e direct deposited |
|----------------------------------|---------------------------------------------|----------------------------|--------------------|
| Bank Name                        |                                             |                            |                    |
| City *                           |                                             |                            |                    |
| State / Pro                      | vince *                                     |                            |                    |
| 🗆 Not app                        | licable                                     |                            |                    |
| Next                             | Previous                                    | Cancel                     |                    |

7. Click Checking, Savings, or Other and then Next.

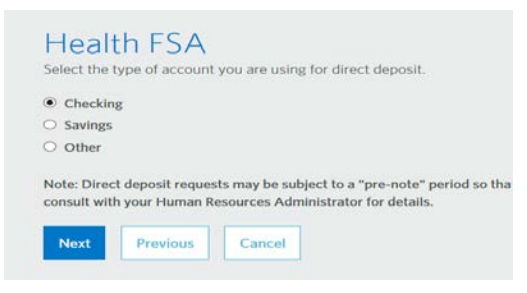

8. Add your bank's routing number and your account number, then click Next.

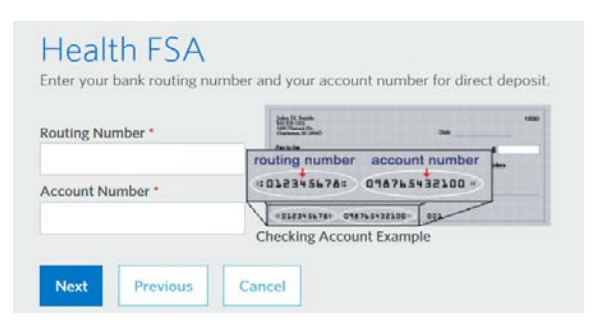

9. If you have both plans, click on Show Plan Details and repeat these steps for the second plan.

|                                      | 01/01/201         |  |  |  |
|--------------------------------------|-------------------|--|--|--|
| Persons Covered:                     |                   |  |  |  |
| Additional Coverage Details          |                   |  |  |  |
| Direct Deposit 🥜 Edit                | Deposit 🥜 Edit    |  |  |  |
|                                      |                   |  |  |  |
| Edit contribution Stdit coverage Sho | ow Plan Details 🔨 |  |  |  |
|                                      |                   |  |  |  |
|                                      |                   |  |  |  |
| liele Course                         |                   |  |  |  |
| ick Save.                            |                   |  |  |  |
|                                      |                   |  |  |  |
|                                      |                   |  |  |  |
|                                      |                   |  |  |  |
|                                      |                   |  |  |  |